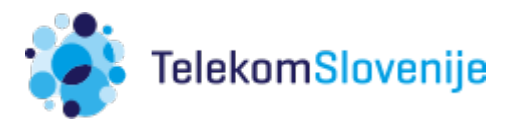

# Apple iPhone/iPad ter eSIM pri Telekomu Slovenije

Podprti modeli iPhone: XR/ Xs in novejši.

Podprti modeli iPad: iPad Pro 11/12.9 Celluar (2018) in novejši (Cellular verzije).

Podpora eSIM zahteva verzijo iOSa 12.1 (ali novejši), ki je uporabnikom na voljo od 30.10.2018.

### Namestitev (velja tako za iPhone kot iPad)

Aktivacijo eSIM najdemo v ukazu Add Data Plan (znotraj menija Mobile/Cellular Data). Ko skeniramo QR kodo, se sproži čarovnik.

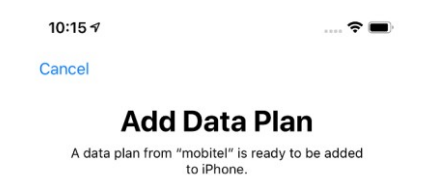

| Add Data | Plan |
|----------|------|
|          |      |

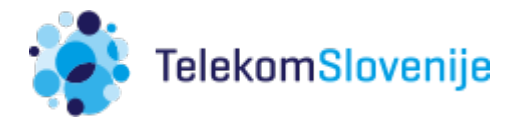

#### A) iPhone

- skozi čarovnika izberemo morebitno ime za eSIM (Apple jo imenuje »Secondary«) in način klicanja (z ali brez opcije Default številke za klicanje ipd)

| 10:24 🕫                                       | •### <b>(</b> ),        | 10:24 🛪                                                                            | ::!! LTE 🗩                                                               |
|-----------------------------------------------|-------------------------|------------------------------------------------------------------------------------|--------------------------------------------------------------------------|
| Cancel                                        |                         | Back                                                                               |                                                                          |
| Data Plan La<br>Choose labels for each of you | abels<br>ur data plans. | <b>Defaul</b><br>Your default line is used for<br>send messages to people w<br>boo | t Line<br>r iMessage, and to call or<br>ho are not in your address<br>k. |
| LABEL FOR YOUR NEW MOBITEL PLAN               |                         | The people in your address                                                         | s book can be assigned a                                                 |
| Primary                                       | >                       | preferred line at any time in the Contacts app.                                    |                                                                          |
| LABEL FOR +386 51 200 173                     | >                       | Use "Primary" as yo<br>"Secondary" will be a<br>and SMS.                           | ur default line<br>available for phone                                   |
|                                               |                         | "Primary" will be avai<br>and SMS.<br>Use "Secondary" fo                           | r mobile data only                                                       |
|                                               |                         | You can customise these s                                                          | r default line.                                                          |
| Continue                                      |                         | Dor                                                                                | ne                                                                       |

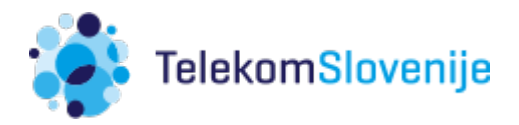

- B) iPad
- ko kodo skeniramo je postopek namestitve zaključen
- nujne so še nastavitve za podatkovno povezavo (APN):
  Settings > Mobile Data > APN Settings ( v polje APN, pri Mobile Data in Personal Hotspot, vpišemo »internet«)

Tako smo uspešno dodali eSIM profil in aktivirali kartico. Signal je viden tudi na osnovnem oknu.

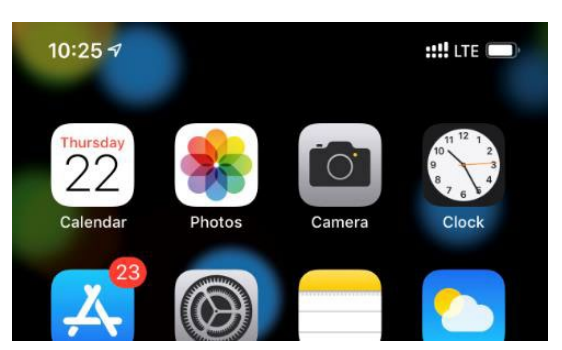

Podrobneje pa vidimo še ime operaterja (pri vseh modelih, ki imajo t.i. Notch) v Control Centru (poteg s prstom z desnega zgornjega roba navzdol)

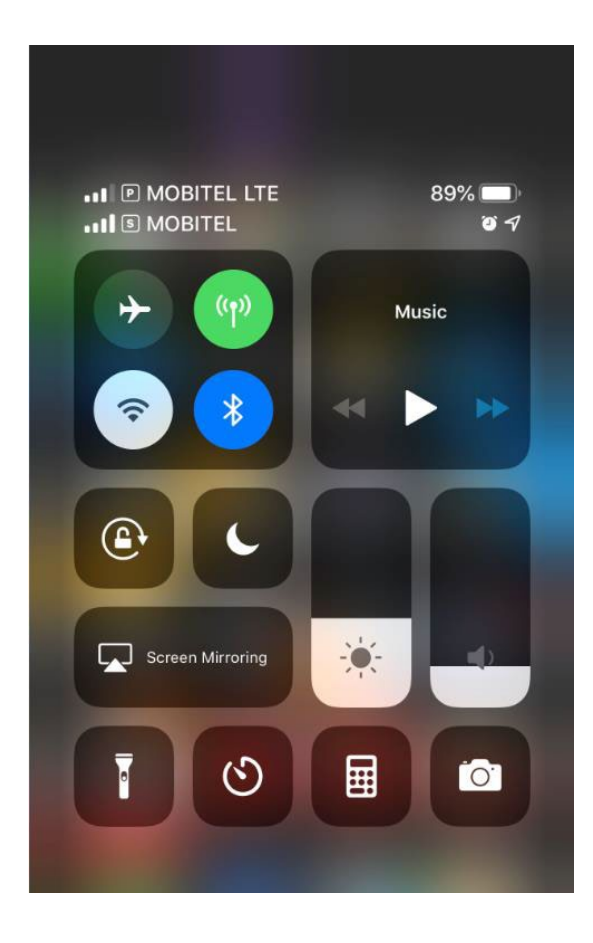

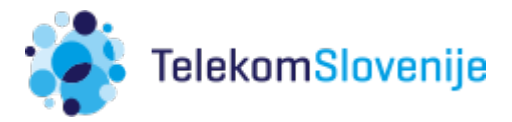

### Koda SIM PIN

Kartica eSIM ima izključeno preverjane kode PIN. Zaradi večje varnosti svetujemo vklop:

- A) iPhone
  - v Settings > Mobile/Cellular Data > izberemo eSIM > SIM PIN
  - vključimo možnost, osnovno kodo PIN najdemo na pogodbi za kartico eSIM
- B) iPad
- v Settings > Mobile/Cellular Data > izberemo eSIM > SIM PIN
- vključimo možnost, osnovno kodo PIN najdemo na pogodbi za kartico eSIM

| DATA PLANS                                                                                    |           |  |
|-----------------------------------------------------------------------------------------------|-----------|--|
| Carrier - Carrier                                                                             |           |  |
| Add a New Plan                                                                                |           |  |
| Apple may use your location and device information to show data plans available in your area. |           |  |
| Manage Carrier Account                                                                        |           |  |
| CARRIER                                                                                       |           |  |
| Network Selection                                                                             | MOBITEL > |  |
| APN Settings                                                                                  |           |  |
| SIM PIN                                                                                       | >         |  |

Kodo PUK najdemo na osnovni pogodbi za kartico eSIM.

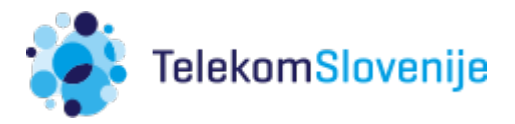

## Onemogočenje/Odstranitev kartice eSIM

Onemogočanje kartice eSIM pomeni, da le ta ni dosegljiva. Odstranitev kartice eSIM je nujna, če bomo napravo prodali/dali drugemu uporabniku ipd. Profil eSIM kartice ostane naložen na napravi, v kolikor pri ponastavitvi ne izberemo, da se odstrani tudi Data Plan.

|     | Reset Keyboard Dictionar                                                                                                    | у  |
|-----|----------------------------------------------------------------------------------------------------|----|
| ess | <b>Erase iPad</b><br>Are you sure you want to continue? All<br>media, data and settings will be<br>erased. Your mobile data plan with<br>Carrier can be erased or preserved. If<br>erased, you may have to contact your<br>carrier.<br>This cannot be undone. | Jt |
|     | Cancel                                                                                                    |    |
|     | Erase All                                                                                                    |    |
|     | Erase All & Keep Data Plans                                                                                                    |    |

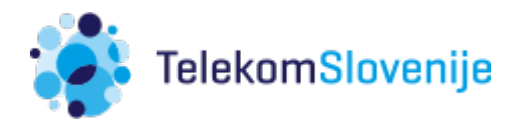

#### A) iPhone

onemogočanje kartice eSIM:
 Settings > Mobile/Cellular Data > izberemo eSIM > izklopimo opcijo »Turn On this Line«

### - odstranitev kartice eSIM:

Settings > Mobile/Cellular Data > izberemo eSIM > Remove Data Plan > potrdimo

| Data Plan Label        | Secondary > |
|------------------------|-------------|
| Turn On This Line      |             |
| MOBITEL                |             |
| Calls on Other Devices | Off >       |
| Network Selection      | >           |
| Enable LTE             | Data >      |
| Mobile Data Network    | >           |
| SIM PIN                | >           |
|                        |             |

Remove Data Plan

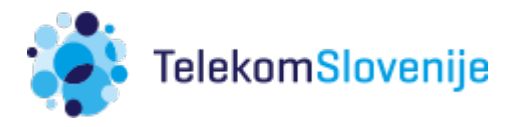

- B) iPad odstranitev eSIM kartice
  - Settings > Mobile/Cellular Data > izberemo eSIM > Manage Carrier Account > Remove Plan

|            | DATA PLANS                |                                                                            |  |
|------------|---------------------------|----------------------------------------------------------------------------|--|
|            | ✓ Ca<br>Act               | rrier - Carrier                                                            |  |
| $\bigcirc$ | Add a                     | New Plan                                                                   |  |
| CPNADSL    | _ Apple m<br>available    | Apple may use your location and device information available in your area. |  |
| Or         | Manag                     | ge Carrier Account                                                         |  |
| pot        | Manage Ca<br>Manage setti | arrier Account<br>ings for this plan.                                      |  |
|            | Cancel                    | Remove Plan                                                                |  |
|            | SIM PI                    | N                                                                          |  |